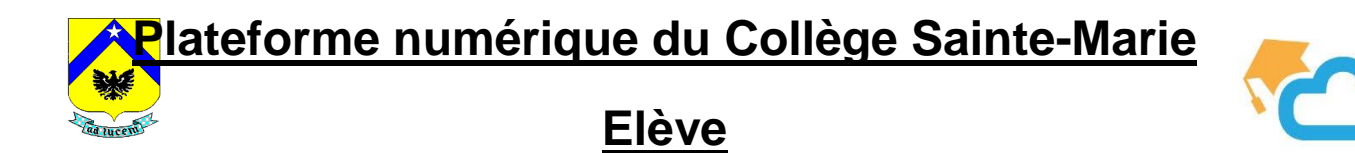

1. Ouvrir Google et se connecter à Gmail en utilisant l'adresse et le mot de passe renseignés.

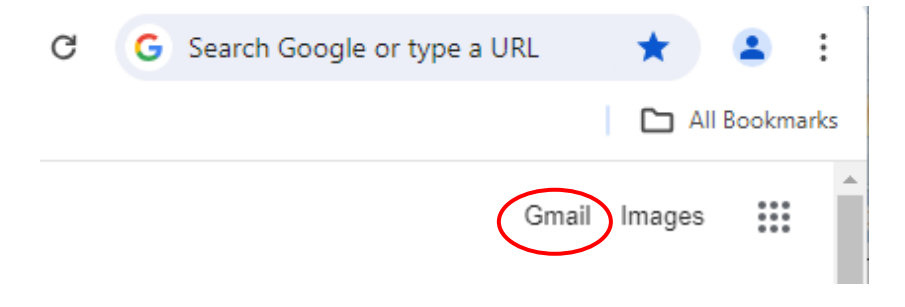

2. Ouvrir Cabanga dans une seconde fenêtre.

| Google cabanga                                                       |
|----------------------------------------------------------------------|
| All Images Videos Shopping News : More                               |
| Game Meaning App Food Mix South Africa                               |
| Cabanga<br>https://www.cabanga.be · Translate this page :<br>Cabanga |

3. Première connexion à Cabanga.

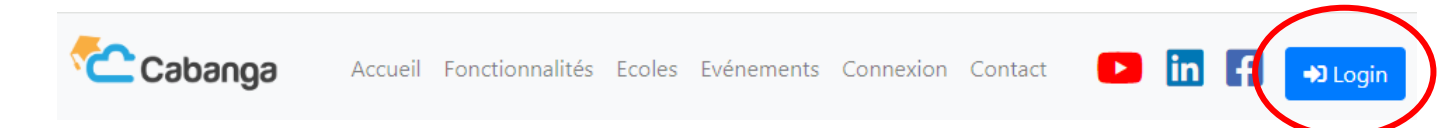

Afin de vous accompagner lors de vos premiers pas sur la plateforme Cabanga, un guide est à votre disposition sur le site du Collège (<u>www.csmstghislain.be</u>) sous l'onglet « Cabanga ».

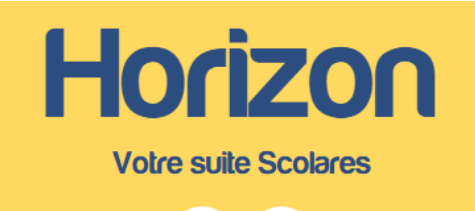

Pro Eco

## Mettez à jour votre version de Cabanga

Vous utilisez une version obsolète de Cabanga. Pour une meilleure expérience, veuillez mettre à jour en cliquant sur le bouton ci-dessous.

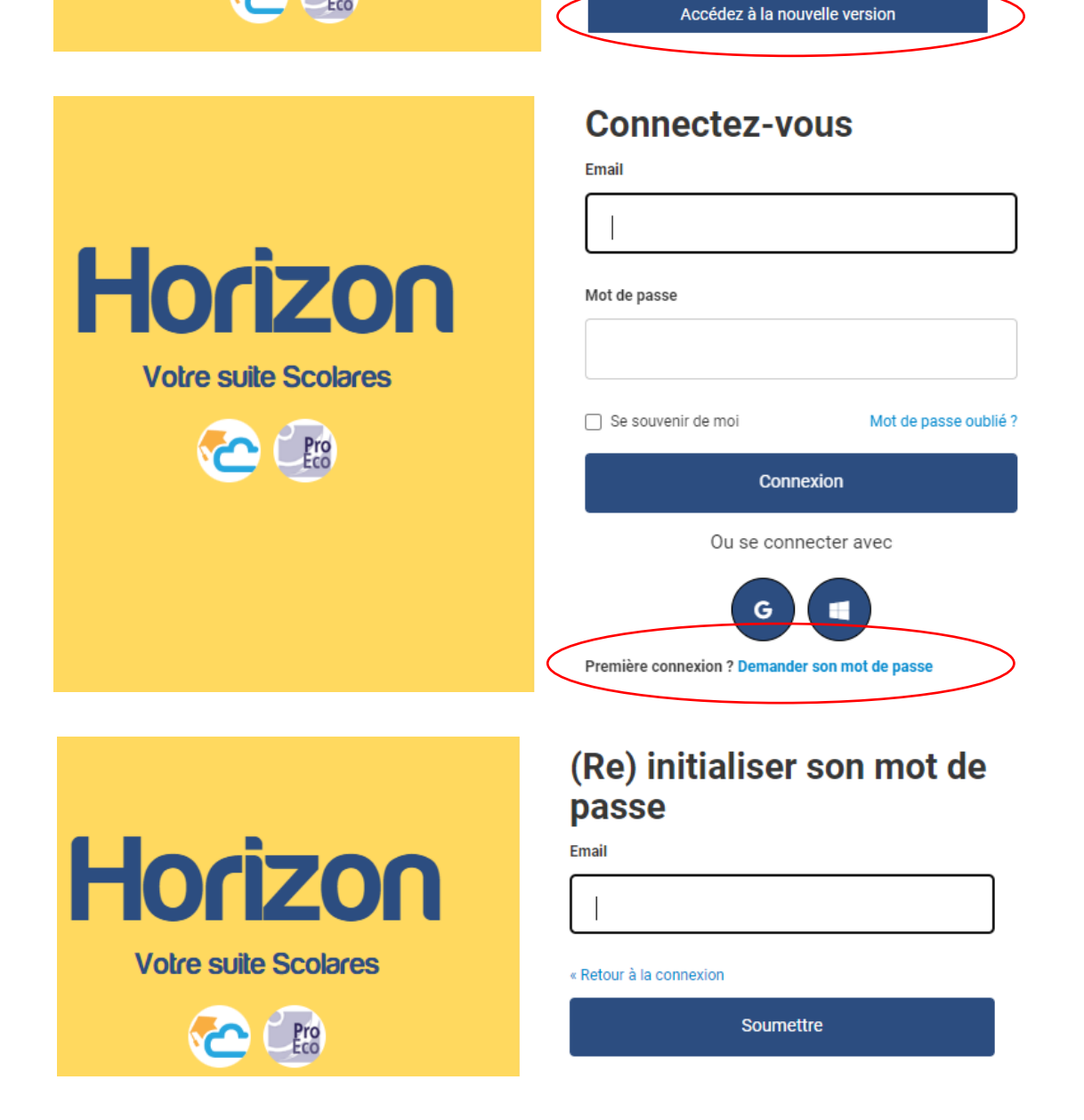

Renseignez votre adresse mail Gmail fournie au début !!

- 4. Dans votre boite de réception Gmail, réinitialisez votre mot de passe.
- 5. Choisissez votre mot de passe pour Cabanga.
- 6. Connectez-vous.